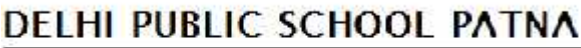

VII. Okandimari, P.S. Shehpur, Daneyor Cantonnient, Petra - U01502

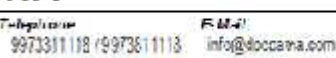

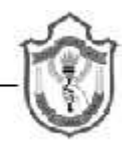

## DPS/PAT/PC/33/18-19

## PARENTAL CIRCULAR December 11, 2018

Dear Parent,

Camous

Please note that henceforth, Report Card of your ward can be viewed on the school Mobile Application as well as the Website using student login.

Report Cards for all intermediary assessments shall be available for viewing on the school mobile application and the school website for a period of one month from the date of announcement of the result.

**Note:** <u>Open House of classes IV & V for Term Assessment 2 is</u> <u>scheduled on Saturday, 15<sup>th</sup> December 2018 as per the particulars</u> <u>mentioned in the school Almanac on Page No.58</u>

## Steps to download the progress Report (IV and V)

- 1. Open the school website www.dpspatna.com
- Login ID your ward's admission number. Example: N-2171-16 (as mentioned in student's I Card) Password – Date of birth is dd-mm-yyyy format (As per school records)
- Click on Result Tab Progress Report option click on Term II Report Card.

Regards, Sd/-B. Vinod Principal